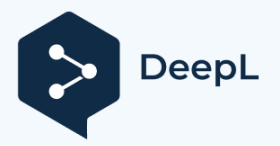

Subskrybuj DeepL Pro Odwiedź stronę www.

# MEDION<sup>®</sup> Instrukcja obsługi

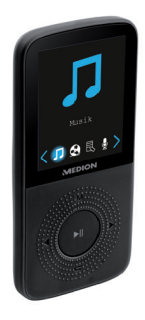

#### odtwarzacz MP3

MEDION® LIFE® E60085 (MD 84799)

# Spis treści.

| ne<br>7    |
|------------|
| 7<br>10    |
| 10         |
| 10         |
| 12         |
| 13         |
| 13         |
| 18         |
| 18         |
| 19         |
| 20         |
| 22         |
| <b>1</b> 1 |
|            |

| 5. | Urucho  | nienie                                 | 26  |
|----|---------|----------------------------------------|-----|
|    | 5.1.    | Ładowanie akumulatora Li-polimerowego. | 26  |
|    | 5.2.    | Podłączanie słuchawek                  | 28  |
| 6. | Podstav | vowe funkcje                           | .30 |
|    | 6.1.    | Włączenie urządzenia                   | 30  |
|    | 6.2.    | Wyłączanie urządzenia                  | 31  |
|    | 6.3.    | Oświetlenie wyświetlacza               | 32  |
|    | 6.4.    | Regulacja głośności                    | 32  |
|    | 6.5.    | Rozpoczęcie/zatrzymanie odtwarzania    | 35  |
|    | 6.6.    | Przeglądanie plików tekstowych         | 35  |
|    | 6.7.    | Odtwarzanie filmów                     | 37  |
|    | 6.8.    | Menu główne                            | 38  |
| 7. | Wymiar  | a danych z komputerem                  | .41 |
|    | 7.1.    | Kopiowanie z komputera do MP3          |     |

|       | gracz                                                                                                    | .42   |
|-------|----------------------------------------------------------------------------------------------------|-------|
| 7.2.  | Zabezpieczenie przed kopiowaniem                                                                             | .44   |
| 7.3.  | Pliki w formacie WMA                                                                                         | .45   |
| 7.4.  | Formatowanie urządzenia                                                                                      | .46   |
| Cechy |                                                                                                    | .47   |
| 8.1.  | Menu muzyczne                                                                                                | .47   |
| 8.2.  | Menu odtwarzania                                                                                             | .51   |
| 8.3.  | Menu wideo                                                                                                   | .58   |
| 8.4.  | Menu odtwarzania                                                                                             | .59   |
| 8.5.  | Menu eBooków                                                                                                 | .60   |
| 8.6.  | Menu odtwarzania                                                                                             | .61   |
| 8.7.  | Menu nagrywania                                                                                              | .64   |
| 8.8.  | Menu odtwarzania                                                                                             | .70   |
| 8.9.  | Menu Obraz                                                                                                   | .71   |
|       | 7.2.<br>7.3.<br>7.4.<br><b>Cechy</b><br>8.1.<br>8.2.<br>8.3.<br>8.4.<br>8.5.<br>8.6.<br>8.7.<br>8.8.<br>8.9. | gracz |

|     | 8.10.   | Menu odtwarzania             | 72  |
|-----|---------|------------------------------|-----|
|     | 8.11.   | Menu widoku folderów         | 74  |
|     | 8.12.   | Menu ustawień                | 75  |
|     | 8.13.   | Ustawienia fabryczne         | 84  |
| 9.  | Narzędz | ie do konwersji AMV/AVI      | 85  |
|     | 9.1.    | Przegląd programu            | 85  |
|     | 9.2.    | Instalacja oprogramowania    | 86  |
|     | 9.3.    | Korzystanie z oprogramowania | 89  |
|     | 9.4.    | Konwersja pliku              | 95  |
|     | 9.5.    | Ustawianie parametrów        | 102 |
|     | 9.6.    | Inne ustawienia              | 118 |
|     | 9.7.    | Konwersja pliku              | 124 |
|     | 9.8.    | Wystrzegać się               | 127 |
| 10. | Obsługa | a klienta                    | 129 |

|     | 10.1.   | Pierwsza pomoc w przypadku awarii     | 129      |
|-----|---------|---------------------------------------|----------|
|     | 10.2.   | Czy potrzebujecie Państwo dalszej por | nocy?134 |
| 11. | Usługi  | sprzątania                            | 135      |
| 12. | Utyliza | icja                                  | 135      |
| 13. | Dane t  | echniczne                             | 137      |
| 14. | Colopł  | 10n                                   | 139      |

# 1. Informacje o niniejszej instrukcji obsługi

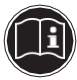

Ważne jest, aby uważnie przeczytać niniejszą instrukcję i stosować się do wszystkich instrukcji.

Zapewni to niezawodne działanie i długą żywotność urządzenia. Niniejszy podręcznik użytkownika należy zawsze przechowywać w pobliżu urządzenia, aby mieć łatwy dostęp do niego. Przechowuj instrukcję obsługi i opakowanie w bezpiecznym miejscu, aby w razie przekazania urządzenia można je było przekazać nowemu właścicielowi. 1.1. Symbole ostrzegawcze i słowa sygnalizacyjne użyte w niniejszej instrukcji obsługi

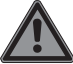

# NIEBEZPIECZEŃSTWO!

Ostrzeżenie o bezpośrednim zagrożeniu życia!

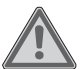

### **OSTRZEŻENIE!**

Ostrzeżenie o możliwym zagrożeniu życia i/lub poważnych, nieodwracalnych obrażeniach ciała!

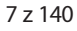

### **OSTRZEŻENIE!**

Ostrzeżenie o niebezpieczeństwie związanym z porażeniem prądem!

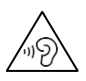

# OSTRZEŻENIE!

Ostrzeżenie przed niebezpieczeństwem związanym z dużą mocą dźwięku!

# UWAGA!

Ostrzeżenie o niebezpieczeństwie wystąpienia umiarkowanych lub lekkich obrażeń ciała!

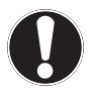

# STRZEŻ SIĘ!

Postępuj zgodnie z instrukcją, aby uniknąć szkód materialnych!

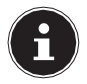

#### UWAGA!!!

Dalsze informacje dotyczące użytkowania urządzenia!

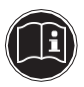

#### UWAGA!!!

Należy przestrzegać wskazówek zawartych w niniejszej instrukcji!

#### **1.2.** Prawidłowe zastosowanie

To urządzenie jest przeznaczone do odtwarzania plików audio MP3 i WMA, które zostały wcześniej przesłane do pamięci wewnętrznej urządzenia za pomocą kabla USB.

- Urządzenie nie jest przeznaczone do komercyjnego i przemysłowego użytku elektrycznego.
- Urządzenie jest przeznaczone wyłącznie do użytku prywatnego i nie nadaje się do użytku przemysłowego/komercyjnego.
- Należy pamiętać, że gwarancja zostanie unieważniona w przypadku nieprawidłowego użytkowania urządzenia:
- Nie wolno modyfikować urządzenia bez naszej zgody i nie wolno używać urządzeń dodatkowych, które nie są przez nas autoryzowane lub dostarczone.
- Stosować wyłącznie części zamienne i akcesoria

autoryzowane lub dostarczone przez nas.

#### 11 z 140

- Należy przestrzegać wszystkich informacji zawartych w niniejszej instrukcji, a zwłaszcza wskazówek dotyczących bezpieczeństwa. Każde inne działanie jest uważane za niewłaściwe i może spowodować obrażenia ciała lub uszkodzenie mienia.
- Nie należy używać urządzenia w miejscach, w których istnieje ryzyko wybuchu. Dotyczy to np. stacji benzynowych, obszarów, w których przechowywane jest paliwo oraz obszarów, w których przetwarzane są rozpuszczalniki. Nie należy również używać urządzenia w miejscach, w których powietrze jest obciążone cząsteczkami (np. mąka lub pył drzewny).
- Nie należy narażać urządzenia na działanie ekstremalnych warunków. Należy unikać następujących sytuacji:
  - Wysoka wilgotność lub ciecz

- ekstremalnie wysokie lub niskie temperatury
- bezpośrednie światło słoneczne
- otwarty ogień

#### 1.3. Deklaracja zgodności

Medion AG niniejszym deklaruje, że to urządzenie jest zgodne z zasadniczymi wymaganiami i innymi odpowiednimi przepisami:

- Dyrektywa EMC 2014/30/EU
- Dyrektywa RoHS 2011/65/EU.

### 2. Instrukcje bezpieczeństwa

#### 2.1. Bezpieczeństwo eksploatacji

- Należy również przestrzegać instrukcji obsługi urządzeń, do których podłączane są odtwarzacze MP3.
- Nie należy stawiać wypełnionych płynem pojemników, takich jak wazony, na urządzeniu lub w jego bezpośrednim sąsiedztwie. Pojemnik może się przewrócić, a ciecz może zagrozić bezpieczeństwu elektrycznemu.
- Urządzenie należy trzymać z dala od wilgoci, kapiącej i rozpryskującej się wody.

 Unikaj wibracji, kurzu, ciepła i bezpośredniego światła słonecznego, aby zapobiec wadliwemu działaniu. Temperatura pracy

Zakres temperatur wynosi od 5 °C do 40 °C.

- Nigdy nie otwieraj obudowy. Spowoduje to utratę gwarancji i może spowodować uszkodzenie urządzenia.
- Nie pozwalaj dzieciom na zabawę bez nadzoru w pobliżu urządzeń elektrycznych. Dzieci nie zawsze są w stanie aby wykryć ewentualne zagrożenia.
- Nie należy umieszczać żadnych przedmiotów na urządzeniach i nie wywierać nacisku na wyświetlacz. Nieprzestrzeganie

tego zalecenia może wyświetlacz ulegnie uszkodzeniu. Aby uniknąć uszkodzenia, nie należy dotykać wyświetlacza ostrymi przedmiotami.

- Po przetransportowaniu urządzenia, przed jego użyciem należy odczekać, aż urządzenie osiągnie temperaturę otoczenia. temperatury. W przypadku dużych wahań temperatury lub wilgotności może powstać wilgoć w wyniku kondensacji, co może spowodować zwarcie elektryczne.
- Istnieje ryzyko obrażeń w przypadku pęknięcia wyświetlacza. Jeśli tak się stanie, zapakuj uszkodzony owinąć części rękawicami ochronnymi i wysłać do serwisu w celu prawidłowej utylizacji. Następnie umyć ręce mydłem, gdyż nie można wykluczyć, że doszło do wycieku chemikaliów.

- Podłącz tylko dostarczony kabel USB i słuchawki.
- Urządzenie jest przeznaczone do podłączania do komputerów z bezpiecznikiem połączenia (Limited Power Source w zgodnie z normą EN60950).
- Kable należy umieścić w taki sposób, aby nie można było na nie nadepnąć ani się o nie potknąć.
- Nie należy umieszczać przedmiotów na przewodach, ponieważ mogą one ulec uszkodzeniu.
- Należy unikać używania urządzenia w następujących sytuacjach:

• Gdy prowadzisz samochód.

- Kiedy idziesz ulicą.
- W każdej sytuacji lub środowisku, które wymaga koncentracji i uwagi.

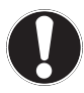

# STRZEŻ SIĘ!

# Niebezpieczeństwo uszkodzenia!

W warunkach występowania elektryczności statycznej urządzenie może działać nieprawidłowo.

Aby zapobiec elektryczności statycznej, nie należy używać urządzenia w bardzo gorących warunkach.

warunki suche.

W warunkach występowania elektryczności statycznej urządzenie może działać nieprawidłowo.

W takim przypadku należy przywrócić urządzenie do ustawień fabrycznych.

#### 2.2. Zasilanie

Twój odtwarzacz MP3 jest wyposażony w ładowalny, wbudowany akumulator litowy o wysokiej wydajności, który można ładować przez komputer za pomocą dostarczonego kabla USB.

#### 2.3. Tworzenie kopii zapasowych danych

Wyklucza się roszczenia o odszkodowanie za utratę danych i szkody następcze. Przed aktualizować swoje dane, należy zawsze

#### podejmować działania zapobiegawcze

ich kopii na zewnętrznych nośnikach danych (np. CD-R).

### 2.4. Wymagania systemowe

Aby podłączyć urządzenie do komputera, komputer musi spełniać następujące wymagania.

- PC z wolnym portem USB 2.0, Pentium P III lub mocniejszym (zalecane P4) i 1 GB wolnego miejsca na dysku twardym.
- Microsoft<sup>®</sup> Windows<sup>®</sup> 10/Windows<sup>®</sup> 8
  1./ Windows<sup>®</sup> 8/Windows<sup>®</sup> 7

### 3. Zawartość pakietu

Sprawdź, czy niczego nie brakuje w przesyłce i daj nam znać w ciągu 14 dni od zakupu, jeśli czegoś brakuje.

Wraz z zakupioną przesyłką powinieneś otrzymać następujące elementy:

- odtwarzacz MP3
- Słuchawki (PH-E013P12-155)
- Kabel USB
- Instrukcja użytkowania
- Dokumenty gwarancyjne

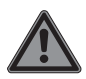

# NIEBEZPIECZEŃSTWO!

Niebezpieczeństwo uduszenia!

Folia opakowaniowa może zostać połknięta lub niewłaściwie użyta i dlatego stanowi zagrożenie dla zdrowia i życia!

Materiały opakowaniowe, takie jak folia lub torba plastikowa, należy przechowywać w miejscu niedostępnym dla dzieci. dzieci.

# 4. Przegląd jednostki

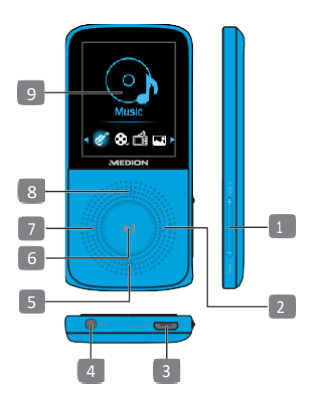

27 z 140

- 1) Regulacja głośności Vol+ / Vol-
- 2) 🕨 następny tytuł/szybko do przodu
- 3) Złącze microUSB z wbudowanym mikrofonem
- 4) Wtyczka do słuchawek
- 5) 🖵 pozostała jedna pozycja menu
- 6) 🕨 🛿 Włączanie/wyłączanie odtwarzania/pauzy
- 7) poprzedni tytuł/rewind
- 8) **M** Otwórz menu
- 9) Wyświetlacz LCD

#### 4.1. Wyświetl

Podczas odtwarzania na wyświetlaczu pojawiają się aktualne ustawienia:

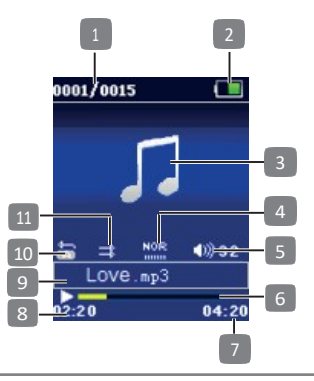
- 1) Numer bieżącego tytułu/ogólna liczba tytułów
- 2) Wskaźnik baterii
- 3) Widok okładki (gdy jest zapisana w ID3 tag)
- 4) Ustawienie korektora
- 5) Ustawienie głośności
- 6) Wskaźnik stanu odtwarzania

aktualny stan odtwarzania (Play ▶; Pauza II)

- Całkowity czas trwania bieżącego tytułu/ Wskaźnik powtarzania A-B (jeśli aktywny)
- 8) czas odtwarzania, który upłynął
- 9) Informacje ze znaczników ID3 (w przypadku takiego przechowywania)
- 10) Tryb powtarzania
- 11) normalne odtwarzanie/odtwarzanie

# 5. Commissioning

### 5.1. Ładowanie akumulatora Li-polimerowego

Przed pierwszym użyciem należy ładować akumulator Lipolimerowy przez co najmniej 2-3 godziny.

Włącz komputer.

Podłącz dostarczony kabel USB do gniazda mini USB

urządzenia.

 Podłącz drugi koniec kabla USB do jednego z dostępnych portów USB komputera.

#### 5.1.1. Wskaźnik baterii

Odtwarzacz MP3 automatycznie sprawdza poziom naładowania baterii i pokazuje go na wyświetlaczu podczas odtwarzania. Podczas ładowania ikona baterii zostanie ponownie uzupełniona. Gdy wskaźnik baterii pokazuje pełne naładowanie, bateria jest naładowana.

Nie jest możliwe korzystanie z odtwarzacza MP3, gdy jest on podłączony do komputera.

| Bateria jest w<br>pełni<br>naładowana | Bateria jest w<br>połowie<br>naładowana | Bateria jest<br>rozładowana,<br>k o n i e c z n e<br>ładowanie! |
|---------------------------------------|-----------------------------------------|-----------------------------------------------------------------|

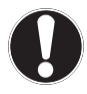

# STRZEŻ SIĘ!

# Uszkodzenie urządzenia!

Całkowite rozładowanie akumulatora i przechowywanie go w stanie rozładowanym może spowodować jego uszkodzenie.

 Co miesiąc należy wykonać pełny cykl rozładowania/ładowania.

# 5.2. Podłączanie słuchawek

Podłącz gniazdo stereo słuchawek do gniazda słuchawkowego odtwarzacza MP3,

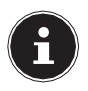

### UWAGA!!!

Z tym odtwarzaczem MP3 należy używać

#### wyłącznie dostarczonych słuchawek.

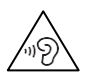

# OSTRZEŻENIE!

# Uszkodzenie słuchu!

Nadmierna głośność podczas korzystania ze słuchawek dousznych lub słuchawek, a także zmiany podstawowych ustawień sterownika, oprogramowania lub systemu operacyjnego powodują nadmierny poziom ciśnienia akustycznego i mogą być przyczyną utraty słuchu.

- Przed odtwarzaniem ustaw głośność na najniższą wartość.
- Rozpocznij odtwarzanie i zwiększ głośność do poziomu, który jest dla

#### Ciebie wygodny.

# 6. Podstawowe funkcje

#### 6.1. Włącz urządzenie

Aby urządzenie się włączyło, nie może być podłączone do komputera.

 Następnie naciśnij i przytrzymaj przez dłuższą chwilę pr z y ci sk • II, aby włączyć urządzenie.

Po włączeniu odtwarzacza MP3 jest on automatycznie w trybie odtwarzania.

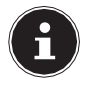

## UWAGA!!!

W chwili dostawy w pamięci nie ma jeszcze żadnych tytułów.

Instrukcje dotyczące przesyłania danych znajdują się w rozdziale "7. Wymiana danych z komputerem" na stronie 41.

# 6.2. Wyłączanie urządzenia

 Następnie naciśnij i przytrzymaj przez dłuższą chwilę pr zyci sk > II, aby wyłączyć urządzenie.

### 6.3. Oświetlenie wyświetlacza

Po kilku sekundach użytkowania urządzenia wyświetlacz wyłącza się, aby oszczędzać energię baterii. Oświetlenie można dostosować w menu **Setup > Display settings**.

 Naciśnij dowolny przycisk, aby ponownie włączyć światło wyświetlacza.

### 6.4. Regulacja głośności

 Głośność można zwiększyć lub zmniejszyć za pomocą przycisków

Vol+/Vol-.

Jeśli zwiększysz głośność do wartości powyżej bezpiecznego poziomu, na wyświetlaczu pojawi się symbol ostrzegawczy i pytanie o bezpieczeństwo.

Potwierdź pytanie bezpieczeństwa przyciskiem M, aby

zwiększyć głośność do maksymalnego poziomu. Symbol zniknie.

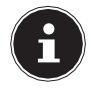

## UWAGA!!!

Po jednokrotnym potwierdzeniu pytania bezpieczeństwa pojawi się ono ponownie dopiero po wyłączeniu urządzenia lub naładowaniu go przez kabel USB.

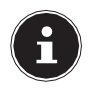

#### UWAGA!!!

Z tym odtwarzaczem MP3 należy używać wyłącznie dostarczonych słuchawek.

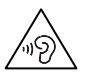

# OSTRZEŻENIE!

# Uszkodzenie słuchu!

Nadmierna głośność podczas korzystania ze słuchawek dousznych lub słuchawek, a także zmiany podstawowych ustawień sterownika, oprogramowania lub systemu operacyjnego powodują nadmierny poziom ciśnienia akustycznego i mogą być przyczyną utraty słuchu.

- Przed odtwarzaniem ustaw głośność na najniższą wartość.
- Rozpocznij odtwarzanie i zwiększ głośność do poziomu, który jest dla

### Ciebie wygodny.

#### 6.5. Rozpoczęcie/zatrzymanie odtwarzania

- Naciśnij 🕨 II , aby rozpocząć odtwarzanie.
- ▶ Aby anulować odtwarzanie, naciśnij ponownie ▶ **II** .
- Za pomocą I44/ >>I można przejść do poprzedniego/następnego tytułu podczas odtwarzania.
- ► Naciśnij i przytrzymaj I44/ ➡I podczas odtwarzania, aby przewinąć do tyłu lub do przodu.

Po upływie czasu odtwarzania na wyświetlaczu pojawi się symbol **II** pauzy.

### 6.6. Przeglądanie plików tekstowych

Możesz załadować pliki tekstowe do odtwarzacza MP3 i odczytać je na wyświetlaczu.

Pliki tekstowe muszą być zapisane w formacie \*.txt.

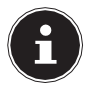

#### UWAGA!!!

Możesz również czytać pliki tekstowe podczas odtwarzania plików audio.

- Wybierz menu EBOOK w menu głównym. Zostanie wyświetlona lista folderów i plików.
- ▶ Wybierz plik tekstowy za pomocą przycisków √/▶.
- ▶ Uruchom plik tekstowy za pomocą ▶ II.
- ► Za pomocą 
  ► można "obrócić" się na poprzednia/następna strone.
- Naciśnięcie pr zyci sku > II aktywuje auto Funkcja przewijania umożliwiająca automatyczne przewijanie pomiędzy

46 z 140

strony po upływie ustawionego czasu (patrz również rozdział "8.6.2. Ustawienie odtwarzania" na stronie 61).

### 6.7. Odtwarzanie filmów

Możesz załadować filmy do odtwarzacza MP3 i odtwarzać je na wyświetlaczu.

Pliki wideo muszą być w formacie AVM/AVI. W konwersji plików wideo pomoże Ci dołączone oprogramowanie. Szczegółowe instrukcje można znaleźć w rozdziale "9. Narzędzie do konwersji AMV/AVI" na stronie 85.

- W menu głównym wybrać menu VIDEO. Zostanie wyświetlona lista folderów i plików.
- ▶ Wybierz film za pomocą przycisków ◀/▶.
- ▶ Rozpocznij filmik od ▶ II.
- Naciskając i przytrzymując przycisk ◀/ ▶, można szybko przewijać film do przodu i do tyłu.

 Naciśnięcie przycisku M otwiera menu odtwarzania. Więcej informacji znajdziesz w rozdziale "8.6.2. Ustawienia odtwarzania" na stronie 61.

#### 6.8. Menu główne

W menu głównym można wybrać różne opcje odtwarzania, znaleźć więcej funkcji odtwarzacza MP3, poruszać się po folderze i dokonywać ustawień.

#### 6.8.1. Nawigacja w menu

- ► Za pomocą przycisków 
  ✓ wybierz menu.
- ▶ Naciśnij pr zyci sk ▶ II, aby potwierdzić wybór.
- Po naciśnięciu przycisku zawsze cofasz się o jeden poziom menu.

#### W menu głównym można wybrać następujące menu:

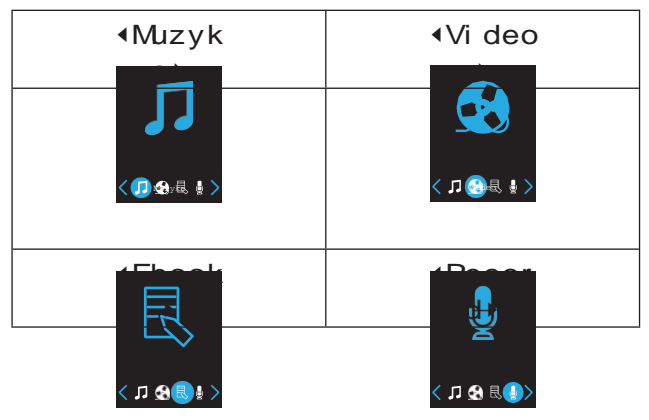

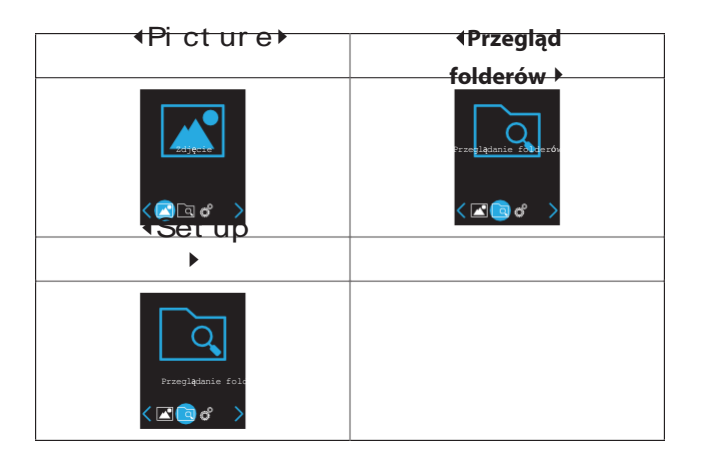

# 7. Wymiana danych z komputerem

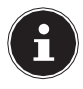

#### UWAGA!!! Datatab!

 Po każdej aktualizacji danych należy wykonać ich kopie zapasowe na zewnętrznych nośnikach danych. Roszczenia odszkodowawcze z tytułu utraty danych i wynikających z tego szkód następczych są wykluczone.

#### 7.1. Kopiowanie z komputera do odtwarzacza MP3

- W razie potrzeby wyjmij słuchawki z wtyczki przyłączeniowej.
- Upewnij się, że odtwarzacz MP3 jest wyłączony i podłącz małą wtyczkę dostarczonego kabla USB do gniazda odtwarzacza MP3.

Złącze USB.

 Podłącz drugi koniec kabla USB do dostępnego portu USB w komputerze.

Komputer rozpoznaje, że zostało podłączone nowe urządzenie i przypisuje odtwarzaczowi MP3 literę dysku.

Kopiowanie plików audio w formacie MP3 lub WMA do

odtwarzaczy MP3.

 Możesz również przenieść inne dane, jeśli chcesz używać odtwarzacza MP3 jako magazynu danych.

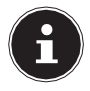

### UWAGA!!!

Należy pamiętać, że około 20 MB powinno być wolne dla systemu. W przeciwnym razie odtwarzacz MP3 nie będzie się prawidłowo włączał.

- Unikaj rozłączania się podczas transferu danych.
- Użyj funkcji udostępniania USB w systemie Windows, aby prawidłowo zrezygnować z odtwarzacza i zakończyć transfer danych.
- Po zakończeniu transferu danych można odłączyć się od komputera.

#### 7.1.1. ID3 TAGs

Podczas tworzenia plików MP3 można zapisać tak zwane "**tagi** ID3" (zalecamy użycie edytora **tagów** ID3). Jest to blok informacji w pliku MP3, który znajduje się za rzeczywistymi informacjami muzycznymi.

Mogą one zawierać informacje o artyście, tytuł, nazwę albumu, gatunek, rok wydania, zdjęcie okładki i krótki komentarz. Odtwarzacz MP3 może odczytać ten blok informacji i pokazać go na wyświetlaczu. W "gazecie świetlnej" poszczególne informacje są wyświetlane jedna po drugiej.

Odtwarzacz MP3 potrzebuje tych informacji, aby móc korzystać z różnych opcji odtwarzania.

### 7.2. Ochrona przed kopiowaniem

Jesteś upoważniony jedynie do kopiowania lub kodowania plików, których jesteś autorem lub plików, do których autor lub posiadacz praw udzielił Ci odpowiednich praw do użytkowania. Jeśli naruszysz te prawa, istnieje ryzyko, że właściciele praw podejmą działania przeciwko temu możliwemu przestępstwu. oraz egzekwowania roszczeń prawnych wobec użytkownika. Należy zwrócić uwagę na wymogi prawne dotyczące wykorzystania utworów muzycznych w formacie MP3/WMA. Informacje na ten temat można uzyskać w lokalnym biurze GEMA lub w Internecie pod adresem www. gema.de. W przypadku korzystania z urządzenia MP3 poza granicami Niemiec należy zwrócić się do odpowiednich instytucji odpowiedzialnych za prawa artystów i przemysłu muzycznego.

### 7.3. Pliki w formacie WMA

Oprócz plików MP3, odtwarzacz MP3 może również odtwarzać pliki w formacie WMA. Niektóre kodery WMA mogą uniemożliwiać odtwarzanie na urządzeniach przenośnych poprzez DRM (Digital Rights Management).

### 7.4. Formatowanie urządzenia

 Odtwarzacz MP3 można sformatować za pomocą Eksploratora plików.

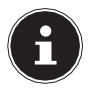

#### UWAGA!!!

Przed ponownym sformatowaniem odtwarzacza MP3 należy wykonać kopię zapasową danych na komputerze lub innym nośniku pamięci.

W przeciwnym razie wszystkie Twoje dane zostaną utracone.

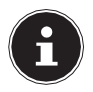

#### UWAGA!!!

W żadnym wypadku nie należy wybierać NTFS w menu plików, ale tylko FAT32, w przeciwnym razie odtwarzacz MP3 nie będzie działał i trzeba będzie go ponownie sformatować.

### 8. Cechy

8.1. Menu Muzyka

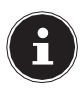

UWAGA!!!

W momencie dostawy w pamięci nie ma jeszcze żadnych tytułów. Informacje na temat przenoszenia tytułów znajdują się w rozdziale "7. Wymiana danych z komputerem" na stronie 41.

- ▶ Włącz odtwarzacz MP3.
- ▶ Wybierz menu Muzyka i naciśnij pr zyci sk ▶ II.

- Gdy odtwarzacz MP3 jest włączony i znajduje się w trybie odtwarzania,można przełączaćmiędzy ostępującymi trybami, naciskając kilkakrotnie przycisk pozycje w menu głównym.
- Wybierz jedną z poniższych opcji i potwierdź wybór przyciskiem > II.

#### TERAZ GRAJĄ

Ta pozycja menu pojawia się dopiero po odtworzeniu tytułu, a następnie przejściu do menu głównego.

Ten punkt menu umożliwia ponowne przejście do widoku odtwarzania.

#### ALL SONGS

Wyświetla wszystkie foldery i pliki muzyczne znalezione w pamięci wewnętrznej w porządku alfabetycznym (posortowane według nazwy pliku).

- Gdy pliki muzyczne znajdują się w folderze, wybierz żądany folder i naciśnij przycisk i II, aby go otworzyć.
- Wybierz tytuł i naciśnij przycisk II, aby rozpocząć odtwarzanie.

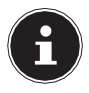

#### UWAGA!!!

Poniższe opcje mogą być użyte tylko wtedy, gdy pliki MP3 zawierają odpowiednie informacje w znacznikach ID3 (patrz również rozdział "7.1.1. ID3-TAGs" na stronie 43).

### ARTYŚCI

Wyświetla wszystkie tytuły dostępne w wewnętrznym repozytorium, posortowane według wykonawcy.

 Wybierz artystę, a następnie wybierz tytuł, aby rozpocząć jego odtwarzanie.

#### ALBUMY

Wyświetla wszystkie tytuły dostępne w wewnętrznym repozytorium, posortowane według nazwy albumu.

 Wybierz album, a następnie wybierz tytuł, aby rozpocząć jego odtwarzanie.

#### GENRES

Wyświetla wszystkie tytuły dostępne w wewnętrznym repozytorium, posortowane według gatunków.

 Wybierz gatunek, a następnie wybierz tytuł, aby rozpocząć jego odtwarzanie.

#### PLAYLISTS

Możesz dodać tytuły do jednej z trzech list odtwarzania, aby stworzyć spersonalizowaną listę odtwarzania - patrz rozdział "8.2.3. Dodaj do listy odtwarzania" na stronie 56.

 Wybierz listę odtwarzania, a następnie wybierz tytuł, aby rozpocząć jego odtwarzanie.

#### 8.2. Menu odtwarzania

#### 8.2.1. Otwórz/zamknij menu

- Naciśnij **przycisk** M, aby wejść do menu odtwarzania.
- Naciśnij przycisk by wyjść z menu odtwarzania i powrócić do ekranu odtwarzania.
### 8.2.2. Tryb odtwarzania

# ► Za pomocą przycisków ► wybierz opcję PLAY MODE.

- ▶ Potwierdzić punkt za pomocą ▶ II.
- Wybierz jeden z następujących trybów odtwarzania:

| Ā        | NORMALNY            | Utwory w pamięci są odtwarzane<br>jeden po drugim bez powtórzeń. |
|----------|---------------------|------------------------------------------------------------------|
|          | POWTÓRZE<br>NIE 1   | Kolejny odtwarzany tytuł zostanie powtórzony.                    |
| <b>F</b> | POWTÓ<br>RZ<br>WSZY | Wszystkie tytuły się powtarzają.                                 |

66 z 140

| STKO |  |
|------|--|
|      |  |

| Ð                          | FOLDER                 | Zawartość bieżącego folderu zostanie odtworzona raz.    |
|----------------------------|------------------------|---------------------------------------------------------|
| رے<br>D                    | FOLDER<br>POWTÓ<br>RNY | Odtwarzany folder jest powtarzany.                      |
| Poz<br>a<br>Na<br>str<br>e | SHUFFLE                | Wszystkie tytuły powtarzane są w<br>losowej kolejności. |

| INTR | Wszystkie tytuły będą odtwarzane<br>przez 10 sekund. |
|------|------------------------------------------------------|
|------|------------------------------------------------------|

| A - B | USTAWI<br>ENIE<br>POWTÓR<br>NE | Powtarzana jest zdefiniowana<br>sekwencja - patrz rozdział<br>"Powtarzanie A-B" na stronie 54 |
|-------|--------------------------------|-----------------------------------------------------------------------------------------------|
|-------|--------------------------------|-----------------------------------------------------------------------------------------------|

#### Powtórzenie A-B

Można powtarzać określoną przez siebie sekwencję.

- W menu PLAY MODE wybierz opcję REPEAT SETTING, a następnie pozycję REPEAT MODE A-B.
- Na wyświetlaczu pojawia się symbol A-B i miga litera A. Naciśnij przycisk >, aby wskazać początek sekwencji.
- Miga litera B. Naciśnij ponownie przycisk >, aby wskazać koniec sekwencji.
- Wybrana w ten sposób sekwencja jest teraz powtarzana zgodnie z ustawieniami wstępnymi. Po ustawieniu

#### presetów powtarza się, odtwarzanie będzie kontynuowane w normalny sposób.

#### Powtarzanie ustawień

Można wstępnie ustawić liczbę powtórzeń i przerwę między powtórzeniami.

- W menu PLAY MODE wybierz opcję REPEAT SETTING, a następnie pozycję REPLAY TIMES.
- W tym menu należy wybrać liczbę powtórzeń sekwencji (1-10) - wstępnie ustawiona jest liczba 5 powtórzeń.
- W menu PLAY MODE wybierz opcję REPEAT SETTING, a następnie pozycję REPLAY INTERVAL.
- W tym menu należy wybrać czas trwania przerwy (1-10 sekund) pomiędzy powtórzeniami. Tutaj jest wstępnie ustawiona wartość

w ciągu 1 sekundy.

#### Ustawienia dźwięku Equaliser

W tym menu można wybrać ustawienia dźwięku dla odtwarzania muzyki. Szczegółowy opis znajdziesz w rozdziale "Equaliser" na stronie 77.

#### 8.2.3. Dodaj do listy odtwarzania

Ten punkt menu umożliwia zapisanie bieżącego tytułu na liście odtwarzania.

- W menu ADD TO PLAYLIST wybierz PLAYLIST ON THE GO1/2/3.
- Potwierdź pytanie przyciskiem TAK, aby zapisać tytuł na liście odtwarzania.

### 8.2.4. Usuń z listy odtwarzania

Ta pozycja menu umożliwia usunięcie bieżącego tytułu z listy odtwarzania.

- W menu REMOVE FROM PLAYLIST wybierz odpowiednią pozycję PLAYLIST ON THE GO1/2/3.
- Potwierdź pytanie przyciskiem TAK, aby usunąć tytuł z listy odtwarzania.

## 8.2.5. Usuń

- Aby usunąć plik audio, wybierz opcję DELETE.
- Dla kolejnego pytania bezpieczeństwa należy użyć
  - ✓/ ▶ aby wybrać "YES".
- Potwierdzić II.

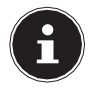

# UWAGA!!!

Podczas kasowania odtwarzanie jest na krótko wstrzymywane. Po skasowaniu odtwarzanie zostanie wznowione automatycznie.

#### 8.3. Menu Wideo

Możesz załadować filmy do odtwarzacza MP3 i czytać je na wyświetlaczu.

Pliki wideo muszą być w formacie AVM/AVI. W konwersji plików wideo pomoże Ci dołączone oprogramowanie. Szczegółowe instrukcje można znaleźć w rozdziale "9. Narzędzie do konwersji AMV/AVI" na stronie 85.

## 8.59. Menu odtwarzania

# 8.59. Otwórz/zamknij

Naciśnij **przycisk** M, aby otworzyć menu odtwarzania.

### 8.4.2. Powtórzenie

- Wybierz ten punkt menu, aby ustawić funkcję odtwarzania.
- Za pomocą przycisków √/ ► wybierz jedną z opcji REPEAT OFF; REPEAT 1; REPEAT 1 ALL.

Potwierdź swój wybór za pomocą • II.

### 8.4.3. Usuń film

#### Jeśli chcesz usunąć film, wybierz opcję DELETE VIDEO.

Dla kolejnego pytania bezpieczeństwa należy użyć

✓/ ▶, aby wybrać opcję YES.

Potwierdzić • II.

# 8.5. Menu eBooks

Pod tym punktem menu znajduje się lista wszystkich plików tekstowych zapisanych w pamięci odtwarzacza MP3.

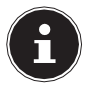

## UWAGA!!!

Pliki tekstowe muszą być w formacie TXT, w przeciwnym razie nie będą rozpoznawane przez odtwarzacz MP3.

# 8.61. Menu odtwarzania

# 8.61. Otwórz/zamknij

Naciśnij **przycisk** M, aby otworzyć menu odtwarzania.

## 8.6.2. Ustawienie gry

- Wybierz pozycję menu PLAY SETTING, aby ustawić przestrzeń czasową dla funkcji automatycznego przewijania.
- ▶ Za pomocą przycisków ◀/ ▶ wybierz wartość między 2 a

#### 30.

sekund.

Potwierdź swój wybór za pomocą • II.

#### 8.6.3. Usuń ebooka

#### Aby usunąć plik tekstowy, wybierz opcję DELETE EBOOK.

- Dla kolejnego pytania bezpieczeństwa należy użyć
  - ✓/ ▶ aby wybrać "YES".
- Potwierdzić II.

## 8.6.4. Wybierz zakładkę

- Wybierz opcję BOOKMARK SELECT i wybierz żądaną zakładkę za pomocą przycisków 4 i >.
- Zatwierdzić wybór przyciskiem II.

## 8.6.5. Usuń zakładkę

Wybierz opcję DELETE BOOKMARK i wybierz żądaną zakładkę za pomocą przycisków ◀ i ►.

#### Zatwierdzić wybór przyciskiem 🕨 II .

## 8.6.6. Dodaj zakładkę

- Wybierz opcję ADD BOOKMARK i za pomocą przycisków 4 i > wybierz dostępne miejsce w pamięci.
- Zatwierdzić wybór przyciskiem 🕨 II .

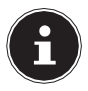

## UWAGA!!!

Zakładki są automatycznie nazywane przy użyciu pierwszych 10 znaków strony.

## 8.6.7. Wybierz stronę

 Wybierz opcję PAGE SELECT, wybierz żądany numer strony za pomocą przycisków ◄ i ► i potwierdź wybór przyciskiem ► II.

## 8.7. Menu Zapis

Odtwarzacz MP3 może również nagrywać pliki audio i zapisywać je jako pliki MP3 lub WAV.

- W menu głównym użyj √/ ▶, aby wybrać menu PLAY MODE.
- Naciśnij II, aby otworzyć menu nagrywania.
- Możesz teraz wybrać jedną z czterech opcji.

## 8.7.1. Rozpocznij nagrywanie głosu

- Wybierz tę opcję, aby utworzyć nagranie głosowe. Nagranie jest przygotowywane i wyświetlany jest ekran nagrywania.
- Nagrywanie rozpoczyna się natychmiast i oprócz czasu trwania nagrania zobaczysz nazwę pliku z nagraniem, który

jest tworzony, np. REC0001.WAV, oraz czas pozostały do

nagrania w pamięci.

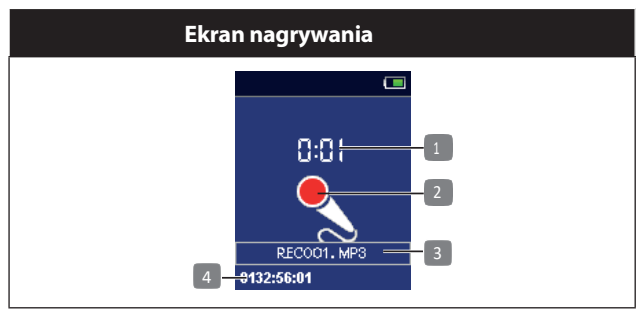

- 1) Czas nagrywania
- Wskaźnik nagrywania (czerwony = nagrywanie; biały = pauza)
- 3) Nazwa pliku
- 4) Pozostały czas nagrywania

66 z 140

- Mów do mikrofonu na spodzie urządzenia lub trzymaj mikrofon w pobliżu źródła dźwięku, który chcesz nagrać.
- ▶ Możesz przerwać i kontynuować nagrywanie za pomocą ▶ II.
- Na pytanie o zapisanie pliku odpowiedz TAK, aby zapisać nagranie.
- Po zapisaniu wyświetlacz przełącza się z powrotem do trybu nagrywania.

## 8.7.2. Biblioteka nagrań

Ta pozycja menu umożliwia wybór i odtwarzanie nagrań.

 ▶ Za pomocą przycisków ◀/ ▶ wybierz żądane nagranie audio i rozpocznij odtwarzanie za pomocą przycisku
 ▶ II.

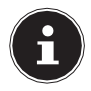

## UWAGA!!!

Można również wybrać i odtworzyć nagrania bezpośrednio z menu **MUSIC**. Aby to zrobić aby wybrać opcję **ALL SONGS**, a następnie folder **RECORD**.

### 8.7.3. Usuwanie wszystkich nagrań

- Na liście wszystkich nagrań wybierz DELETE ALL, aby usunąć wszystkie nagrania.
- W przypadku następującego pytania dotyczącego

bezpieczeństwa należy wybrać **TAK**.

▶ Potwierdzić ▶ II.

## 8.7.4. Format zapisu

Pozycja menu **RECORD FORMAT** pozwala wybrać format pliku nagrań.

- Za pomocą przycisków 
   wybierz żądany format pliku (MP3 lub WAV).
- Potwierdź swój wybór za pomocą II.

## 8.7.5. Ustawienia nagrywania

W ustawieniach nagrywania można ustawić przepływność i tryb AVR.

## Szybkość transmisji

Za pomocą przycisków 
 wybierz żądaną
 przepływność i potwierdź wybór przyciskiem > II.

| MP3      | WAV       |
|----------|-----------|
| 32 kbps  | 512 kbps  |
| 64 kbps  | 768 kbps  |
| 128 kbps | 1024 kbps |
| 192 kbps | 1536 kbps |

#### Tor AVR

W tym punkcie menu można aktywować tryb AVR.

W trybie AVR odtwarzacz MP3 automatycznie wstrzymuje nagrywanie, jeśli głośność źródła nagrywania spadnie poniżej określonego poziomu.

- Wybierz opcję **NORMAL**, aby wyłączyć tryb AVR.
- Opcja AVR MODE włącza tę funkcję.

# 8.8. Menu odtwarzania

#### 8.8.1. Otwórz/zamknij menu

Naciśnij **przycisk** M, aby wejść do menu odtwarzania.

## 8.8.2. Obecny tytuł

 Wybierz pozycję menu LAST PLAYED, aby przełączyć się na ekran odtwarzania.

## 8.8.3. Usuń

Ten punkt menu umożliwia usunięcie aktualnie odtwarzanego tytułu.

Wybierz tę opcję.

> Potwierdź pytanie bezpieczeństwa przyciskiem TAK.

# 8.9. Menu Obraz

▶ Wybierz menu **PICTURE** i naciśnij przycisk ▶ **II**.

- Wybierz żądane zdjęcie za pomocą przycisków </>
   i potwierdź przyciskiem 
   II.
   Wybrane zdjęcie zostanie wyświetlone.
- Za pomocą przycisków 
   można teraz przeskakiwać w tył i w przód między zapisanymi zdjęciami.
- Naciśnij przycisk II, aby rozpocząć lub zatrzymać pokaz slajdów.

## 8.10. Menu odtwarzania

#### 8.10.1. Otwórz/zamknij menu

- Naciśnij przycisk M, aby otworzyć menu odtwarzania.

#### 8.10.2. Ostatnio grano

 Wybierz pozycję menu LAST PLAYED, aby przełączyć się na odtwarzanie muzyki.

### 8.10.3. Jasność

- Wybierz ten element menu, aby dostosować jasność ekranu.
- ▶ Dostosuj jasność za pomocą przycisków √/▶.
- Zatwierdź ustawienie przyciskiem II.

# 8.10.4. Ustawienia pokazu slajdów

Ten element menu umożliwia określenie różnych ustawień odtwarzania pokazu slajdów.

Szczegółowy opis ustawień znajduje się w rozdziale "8.12.8. Ustawienia pokazu slajdów" na stronie 82.

#### 8.10.5. Usuń zdjęcie

- Aby usunąć plik obrazu, wybierz opcję USUŃ ZDJĘCIE.
- Dla kolejnego pytania bezpieczeństwa należy użyć
  - ✓/ ▶, aby wybrać opcję YES.
- Potwierdzić II.

# 8.11. Menu folderów widok

Pozycja menu Nawigacja umożliwia dostęp do wszystkich plików zapisanych w pamięci odtwarzacza MP3.

Wybierz menu FOLDER VIEW i naciśnij przycisk > II. Zostanie wyświetlona lista wszystkich plików i folderów.  Za pomocą przycisków 
 wybierz żądane pliki lub folder i potwierdź wybór przyciskiem 
 II. Wybrane pliki zostaną odtworzone w odpowiednim trybie.

# 8.12. Menu Setup

To menu umożliwia wprowadzenie spersonalizowanych ustawień dotyczących korzystania z odtwarzacza MP3.

# 8.12.1. Tryb odtwarzania

- ► Za pomocą przycisków 
  ► wybierz opcję
  PLAY MODE.
- ▶ Potwierdzić punkt za pomocą ▶ II.
- Wybierz spośród następujących opcji:

Powtórzenie

REPEAT OFFFunkcjapowtarzaniajestwyłączona.REPEAT 1Powtarzanyjestnastępnyodtwarzany tytuł. REPEAT ALLwszystkie tytułyPRZEGLĄDANIEOdtwarzanie wszystkich tytułów w ciągu 10sekund

#### przetasować

**OFF**: Odtwarzanie losowe jest wyłączone.

**ON**: Wszystkie tytuły są powtarzane w kolejności losowej.

#### 8.12.2. Ustawienia

## dźwięku Equaliser

#### W menu SOUND SETTINGS wybierz opcję EQUALIZER.

 W tym menu możesz ustawić korektor dźwięku, aby dopasować go do gatunku muzyki. Możesz wybrać spośród następujących ustawień:
 ROCK - FUNK - HIP HOP - JAZZ - KLASYKA -. ELEKTRONIKA i CUSTOM.

Po wybraniu ustawienia korektora na wyświetlaczu pojamie się

mbol,

sy a

nad nim nazwa ustawienia.

Ustawianie niestandardowego korektora dźwięku

- Zaznacz jeden ze znaczników wyboru za pomocą przycisku M. Aktywne selekcje widać na obu strzałkach nad i pod paskami.
- ▶ Wybierz żądane ustawienie za pomocą przycisku √/►.

 W ten sposób ustawiamy wszystkie wartości zgodnie z życzeniem i ostatecznie potwierdzamy wybór przyciskiem
 II.

## 8.12.3. Timer snu

Ta pozycja menu umożliwia ustawienie okresu czasu, po którym urządzenie będzie się automatycznie wyłączać.

- Wybierz opcję **SLEEP TIMER**.
- Przyciskami 4 i można ustawić żądany czas. Do wyboru jest od 1 do 99 minut.
- Jeśli chcesz dezaktywować Sleep Timer, wybierz opcję OFF.

#### 8.12.4. Ustawienia

#### wyświetlacza Jasność

- Wybierz pozycję menu BRIGHTNESS, aby dostosować jasność ekranu.
- Wybierz odpowiedni poziom jasności za pomocą przycisków

**∢/**▶.

- Potwierdzić wybór przyciskiem > II.
   Timer podświetlenia
- Ta pozycja menu umożliwia ustawienie czasu, po którym ekran powinien zostać wyłączony w celu oszczędzania energii.
- Wybierz żądany okres czasu za pomocą przycisków 4/ >

(**10**; **20** lub **30 SEKUND**).

#### Wybierz opcję ALWAYS ON, aby wyłączyć wyłączanie.

#### 8.12.5. Data i godzina

#### 8.12.6. Ustawienia czasu

- W menu DATA I CZAS wybierz opcję USTAWIENIA CZASU, a następnie pozycję USTAW FORMAT CZASU.
- W tym menu należy wybrać widok 12- lub 24-godzinny.
- W menu DATA I CZAS wybierz opcję USTAWIENIA CZASU, a następnie pozycję USTAW CZAS.
- ▶ Ustaw liczbę godzin za pomocą przycisków </▶.
- Potwierdzić wpis przyciskiem M. Kursor przełącza się na wskazanie minut.
- ▶ Ustaw liczbę minut za pomocą przycisków </▶.
- Zapisz ustawienia za pomocą przycisku II.
#### 8.12.7. ustawienia daty

- W menu DATA I CZAS wybierz opcję USTAWIENIA DATY, a następnie pozycję USTAW FORMAT DATY.
- W tym menu można wybrać jeden z trzech formatów MM DD RRRR; RRRR MM DD i DD MM RRRR.
- W menu DATA I CZAS wybierz opcję USTAWIENIA DATY, a następnie pozycję USTAWIENIE DATY.
- ▶ Ustaw odpowiednią wartość za pomocą przycisków √/▶.
- Zatwierdzić każdy wpis przyciskiem M.
- ▶ Na koniec zapisz ustawienia za pomocą przycisku ▶ II.

#### 8.12.8. Ustawienia pokazu slajdów

Ten element menu umożliwia określenie różnych ustawień odtwarzania pokazu slajdów.

#### Czas na jeden slajd

- Wybierz ten element menu, aby ustawić okres czasu dla odtwarzania zdjęć.
- ▶ Za pomocą przycisków I≪/ ▶ wybierz wartość pomiędzy 2 a

**30.** sekund.

Zatwierdzić wybór przyciskiem 🕨 🛚 .

#### Powtórzenie

Opcja ta pozwala określić, czy pokaz slajdów ma rozpocząć się od nowa po wyświetleniu wszystkich zapisanych zdjęć.

#### przetasować

Ta opcja umożliwia włączenie/wyłączenie losowego odtwarzania zapisanych zdjęć.

#### 8.12.9. Język

W tym punkcie menu należy określić język menu OSD.

#### 8.12.10. Informacje

#### Informacje o graczu

Ten element menu zawiera informacje o odtwarzaczu MP3 wersja oprogramowania.

#### Miejsce na dysku

Ta pozycja menu umożliwia przegląd dostępnej p a m i ę c i , całkowitej dostępnej pamięci.

#### 8.13. Ustawienia fabryczne

W tym punkcie menu można przywrócić ustawienia fabryczne odtwarzacza MP3.

Dla kolejnego pytania bezpieczeństwa należy użyć

I≪/ ➡I, aby wybrać "TAK".

Potwierdzić • II.

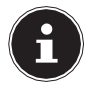

#### UWAGA!!!

Resetowane są tylko ustawienia takie jak tryb odtwarzania, ustawienia audio, ustawienia pokazu slajdów itp. Zapisane dane zostają zachowane.

# 9. Narzędzie do konwersji AMV/AVI

## 9.1. Przegląd programu

Za pomocą tego programu można konwertować pliki multimedialne do formatu AMV/AVI, dzięki czemu pliki mogą być odtwarzane na odtwarzaczu MP3.

#### 9.1.1. Można konwertować następujące formaty wideo:

- Pliki w formacie AVI: \*.avi
- Pliki w formacie Windows media: \*.asf, \*.wmv
- Pliki w formacie MPEG1: \*.mpg, \*.mpeg, \*.dat
- Pliki w formacie Real-Player: \*.rm. \*.ram, \*.rmvb
- Pliki w formacie Quick-Time: \*.mov
- Pliki w formacie MPEG2: \*.vob
- Pliki w formacie Flash: \*.swf

#### 9.1.2. System operacyjny:

Windows 7; Windows 7 64 bit; Windows 8; Windows 8.1; Windows 10

Windows Media Player 9.0 lub nowszy; DirectX 9.0 lub nowszy.

#### 9.2. Instalacja oprogramowania

Instalacja programu "AMV/AVI Convert" jest szybka i prosta. Program znajduje się w folderze "Video-Converter" w pamięci wewnętrznej odtwarzacza MP3.

Aby zainstalować oprogramowanie, wykonaj następujące czynności:

- Podłącz odtwarzacz MP3 do komputera.
- Otwórz napęd po wykryciu odtwarzacza przez komputer i zainstalowaniu odpowiedniego sterownika.
- Kliknij dwukrotnie w bibliotece "Video-Converter" na plik "Setup. exe".

Postępuj zgodnie z instrukcjami i kliknij przycisk "Następny ruch", aż pojawi się komunikat informujący o zakończeniu instalacji zakończone. Kliknij przycisk "Zamknij", aby zakończyć proces instalacji.

Po instalacji, "Media Player Utilities" można otworzyć z menu **Start - Program**.

Wybierz oprogramowanie "AMV/AVI Convert Tool". Nazwa programu do konwersji AMV/AVI to "AMV/AVI Convert Tool". W folderze tym znajduje się również program o nazwie "AMV Player", który jest oprogramowaniem używanym przez komputer do odtwarzania plików po utworzeniu odpowiednich plików AMV za pomocą konwertera.

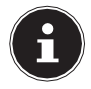

## UWAGA!!!

Zalecamy wykonanie kopii zapasowej oprogramowania na komputerze lub zewnętrznym nośniku danych, aby uniknąć niezamierzonego rozwiązania (np. poprzez formatowanie pamięci). Jeśli przez pomyłkę usuniesz oprogramowanie, możesz je pobrać z naszego portalu serwisowego.

#### 9.3. Korzystanie z oprogramowania

| AMV/AVI Video Converter |                       | . 🛛         |
|-------------------------|-----------------------|-------------|
|                         | Input File            |             |
|                         | Output File C:\<br>Ou | stput Info  |
|                         | S.Tine                | Z. Tine     |
|                         | R. Tine               | T.Tine      |
|                         |                       |             |
|                         |                       |             |
| Select File name        | The new audio file    | Status Time |
|                         |                       |             |
| Progress                | 0%                    |             |

#### 9.3.1. Dodaj plik multimedialny

- Otwórz program i kliknij na przycisk Input file w prawym górnym rogu, aby wyszukać pliki do konwersji rez.
- Następnie automatycznie pojawi się okno, w którym można wyszukać pliki.
- Kliknij na Pliki typów, aby wyszukać żądany format pliku.
- Po wybraniu żądanych plików, kliknij przycisk "Otwórz". Pojawi się wówczas następujący ekran (może może się nieco różnić w zależności od konkretnego przypadku):

| Open                        |                                                                                                    |                                          | 17 🖬          |
|-----------------------------|----------------------------------------------------------------------------------------------------|------------------------------------------|---------------|
|                             | ent fol<br>Grad an<br>Grad an                                                                                                    |                                          | # E-          |
| Rise values<br>Rise of type | (eff models file)" and " many " is                                                                                                    | 100 <sup>-1</sup> 00 <sup>-1</sup> 000-1 | Open<br>Canod |
|                             | And Sec. and<br>MCC 1 Sec. appl. 1 appl. 1<br>Sec. 2 Sec. 2 Sec. 2 Sec. 2<br>Decklose Sec. 2 Sec. 2<br>Decklose Sec. 2 Sec. 2<br>Decklose Sec. 2<br>Decklose Sec | and the second                           |               |

Po dodaniu plików, w linii **Plik wejściowy** wyświetlana jest powiązana ścieżka pliku (patrz rysunek poniżej). W dolnej części ekranu wyświetlane są na liście odpowiednie informacje o dodanych plikach, takie jak pola wyboru, nazwa pliku, ścieżka pliku, status i długość nagrania itp.

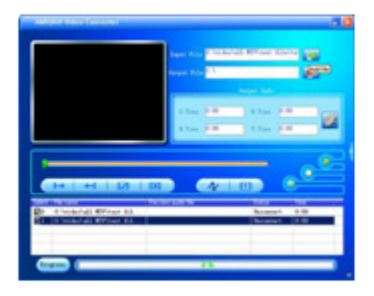

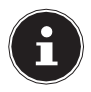

#### UWAGA!!!

W naszym przykładzie, który ma charakter poglądowy, jest to plik WMV.

#### 9.3.2. Odtwarzanie pliku multimedialnego

Ten program konwertera posiada funkcję odtwarzania plików multimedialnych. Jednak aby móc korzystać z tej funkcji, należy najpierw zainstalować odpowiedni program dekodujący. Więcej informacji na ten temat można znaleźć poniżej.

 Kliknij na wybrany plik na liście plików i na koniec na przycisk Play. Program rozpocznie wówczas odtwarzanie pliku.

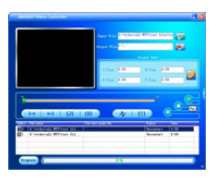

O stanie odtwarzania informuje pasek pod napisem "Progress".

W tym momencie aktywne są oba przyciski Stop i Pauza. Po kliknięciu na ten przycisk proces odtwarzania może być lub czasowo zawieszone.

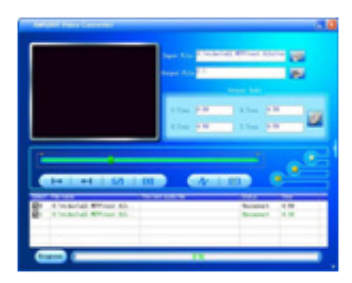

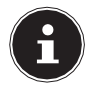

## UWAGA!!!

Jeśli wybrany plik multimedialny jest odtwarzany prawidłowo, to znak, że program dekodujący dla tego formatu pliku jest już zainstalowany na komputerze. Następnie możesz kontynuować konwertowanie plików po zakończeniu odtwarzania

## 9.4. Konwersja pliku

Lista plików zawiera odpowiednie pole wyboru i numer seryjny po lewej stronie nazwy odpowiednich plików multimedialnych. Zaznaczając kilka pól wyboru, można przekonwertować kilka wybranych plików multimedialnych jeden po drugim. Ustawienia z ostatniej sesji są następnie przejmowane jako ustawienia domyślne. Jeśli

nie jest zaznaczone, odpowiedni plik również nie zostanie przekonwertowany.

#### 9.4.1. Wybór pliku do konwersji

Pliki multimedialne wybrane w sekcji 3.1 są wyświetlane w dolnej części ekranu w postaci listy. Można wybrać kilka plików multimedialnych, które zostaną dodane do tej listy. Klikając na odpowiednie pole wyboru, wszystkie te pliki zostaną przekonwertowane jeden po drugim.

# 9.4.2. Usuwanie pojedynczego pliku multimedialnego

Jeśli nie chcesz, aby jeden z plików multimedialnych na liście został przekonwertowany, możesz kliknąć odpowiednie pole wyboru, aby go odznaczyć. Plik ten nie będzie wtedy konwertowany.

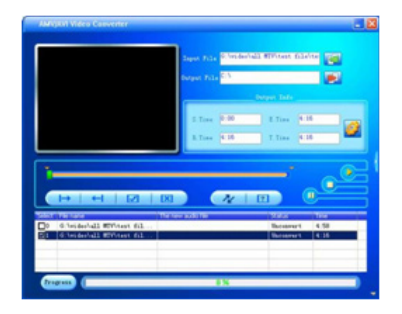

 To, czy plik multimedialny jest konwertowany, czy nie, jest wskazywane przez zaznaczenie w polu wyboru, które można utworzyć i usunąć samodzielnie.

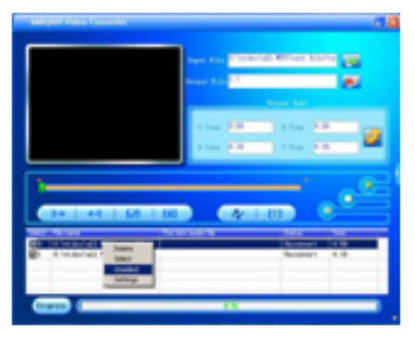

 Alternatywnie do aktywowania i dezaktywowania pól wyboru można również kliknąć prawym przyciskiem myszy w wierszu żądanego pliku i wybrać opcję Wybierz lub Odznacz.

#### 9.4.3. Wskazanie magazynów przeznaczenia

Domyślna ścieżka do miejsca przechowywania dostarczonego pliku wideo jest ustawiona na C:™.

Przed konwersją należy kliknąć przycisk Plik wyjściowy,

aby można było określić miejsce zapisu skonwertowanego pliku.

 Zostanie otwarte okno dialogowe, w którym należy określić żądaną ścieżkę. Na koniec należy kliknąć na przycisk OK.

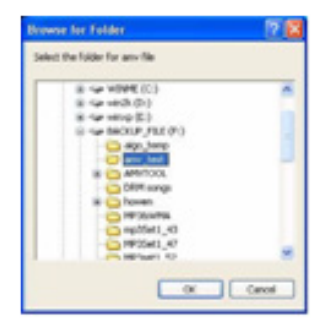

Po wykonaniu powyższych kroków ścieżka do miejsca przechowywania jest wyświetlana w sekcji "Plik wyjściowy", w której umieszczane są pliki wyjściowe AMV.

| AMV/WH Video Converter                                                             |                      | 31                                           |
|------------------------------------------------------------------------------------|----------------------|----------------------------------------------|
|                                                                                    | Ingen File D. Weider | iall Withtest Statite                        |
|                                                                                    | Output Pile Pile     |                                              |
|                                                                                    | 2. Total (0.00       | 1.7m (18                                     |
|                                                                                    | 8. Time (4.18        | T.Tos (10)                                   |
| -                                                                                  |                      |                                              |
|                                                                                    | DRI (74              |                                              |
| Select Ternane<br>() Christenhall WTPhest ful<br>() Christenhall WTPhest ful<br>() | The new audo file    | Salar Dea<br>Determent 4,50<br>Decement 4,36 |
| (mgan) (                                                                           | 18                   |                                              |

#### 9.5. Ustawienie parametrów

Ten program konwertera posiada funkcję, za pomocą której można ustawić różne parametry plików AMV/AVI, takie jak kolekcja sekwencji wideo, szerokość i wysokość filmów, współczynnik proporcji, jakość obrazu itp. Istnieją dwie opcje przejścia do właściwości:

- Zaznacz jeden lub więcej plików multimedialnych, a inastępnie kliknij przycisk w polu Informacje o wyjściu.
- Wybierz jeden lub więcej plików multimedialnych i kliknij je prawym przyciskiem myszy. Wybierz opcję Ustawienia.

Wybranie pliku multimedialnego w ten sposób nie oznacza, że pole wyboru dla tego pliku jest zaznaczone. Odnosi się to jedynie do kliknięcia nazwy pliku myszką, co powoduje podświetlenie tła na niebiesko.

Konkretna metoda została opisana w dalszej części artykułu. Przy tym programie konwersji presety wyglądają tak:

| Suffrage .                               |
|------------------------------------------|
| Entrert [time ]                          |
| Pube                                     |
| The searce roles in agreet and and and   |
| Battin JE JE JE                          |
| hite FFF                                 |
| National States and States               |
| form with ad high and                    |
| nide samet. Mond 3                       |
| ing price [1-4 2]                        |
| SF Approduction on Approx                |
|                                          |
| Mart and a RD                            |
| Print and and                            |
|                                          |
| · · · · · · · · · · · · · · · · · · ·    |
| 97 Spolarance and o                      |
| Res.                                     |
| Witnessite Kite Witnessel after compting |
|                                          |
|                                          |
| 81 84                                    |

#### 9.5.1. Wybór kolejności

Zbieranie sekwencji wideo oznacza, że pytany plik musi zostać pofragmentowany w celu konwersji. W tym <u>momencie</u> 108 z 140 określasz pozycję początkową i końcową. Istnieją dwie różne metody:

#### 9.5.2. Wybór sekwencji poprzez właściwości

- Następnie zaznacz pole wyboru Wytnij źródłowy fragment wideo, co spowoduje, że początek i można określić czas zakończenia filmu.
- Wprowadź odpowiednie informacje dotyczące czasu rozpoczęcia i zakończenia.

| N/Reg                            |   |
|----------------------------------|---|
| former [ Base 1                  |   |
| R. das                           |   |
| If he same time impact, on on on |   |
| Start tons Pro Pro Pro           |   |
| hite PPH                         |   |
| National Cart 20                 |   |
| Arrest and height (miles )       |   |
| who ment David H                 |   |
| Annual Pro N                     |   |
| W Instance who                   |   |
| a more and a set                 |   |
| -                                |   |
| Indust makes \$1                 |   |
| Reduce and a local               |   |
|                                  |   |
| Concernance                      |   |
| P Systemics and a                |   |
| A                                |   |
| Witness to Witness also constant |   |
|                                  |   |
|                                  |   |
|                                  | 1 |
|                                  | 1 |

W powyższym przykładzie używana jest próbka od 1 minuty 10 sekund do 3 minut 20 sekund określonego pliku multimedialnego.

Jeśli pole wyboru **Wytnij źródłowy fragment** wideo nie jest zaznaczone, cały plik multimedialny zostanie przekonwertowany.

#### 9.5.3. Wybór sekwencji do odtwarzania

Również podczas odtwarzania można określić pozycję początkową i końcową. W tym przypadku należy kliknąć na pole wyboru odpowiednio dla **pozycji Start** i **pozycji End**.

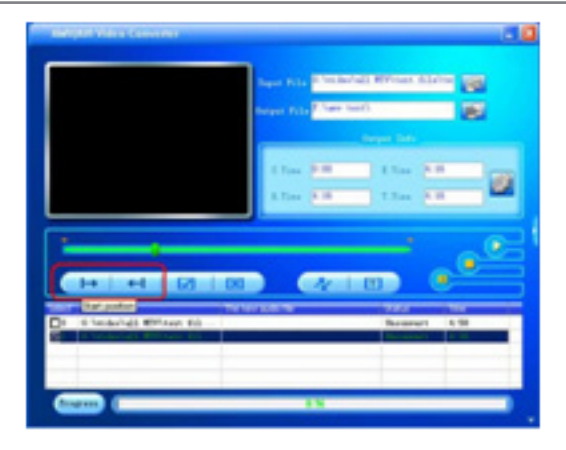

#### Po kliknięciu na pole wyboru dla pozycji startowej, w polu "S.Time" wyświetlana jest podana pozycja startowa.

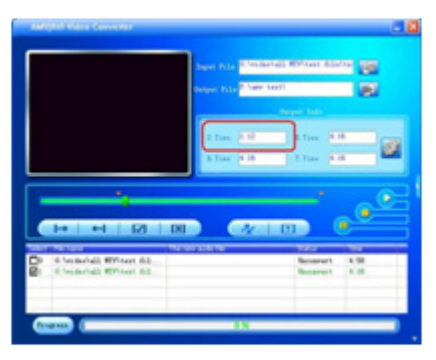

#### Po kliknięciu na pole wyboru dla pozycji końcowej, w polu "E.Time" wyświetlana jest podana pozycja końcowa.

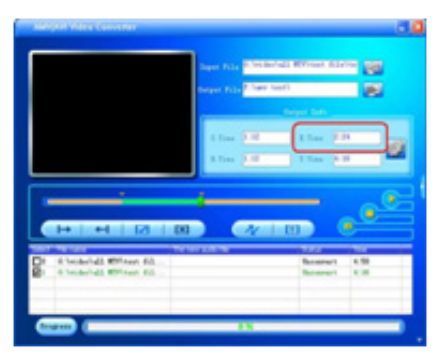

Jeśli wybrana jest sekwencja, wskazane są żądane pozycje: czas rozpoczęcia, czas zakończenia, czas sekwencji, czas całkowity.

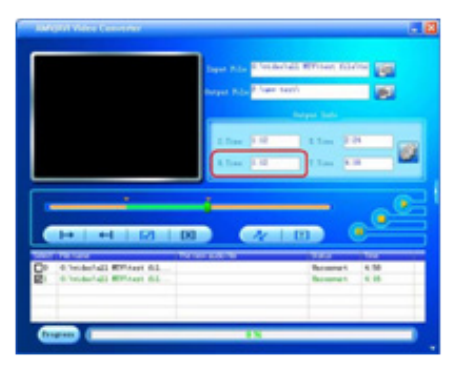

115 z 140

- Jeśli konieczne jest anulowanie zbierania sekwencji, należy kliknąć przycisk Anuluj wybór.
- W kolumnie "Czas" wyświetlany jest tylko czas całkowity i następuje powrót do poprzedniego ekranu. Kliknąć na przycisk

Wybór dla całego dokumentu, który ma zostać przekonwertowany.

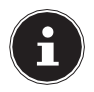

## UWAGA!!!

Procedura zbierania sekwencji wideo dotyczy zarówno plików pojedynczych, jak i wielokrotnych, dla których zbieranie może odbywać się zbiorczo; procedura zbierania sekwencji wideo podczas odtwarzania jest możliwa tylko dla plików pojedynczych i

#### wtedy dotyczy tylko plików odtwarzanych.

#### 117 z 140

#### 9.5.4. Określanie rozdzielczości wideo pliku AMV/AVI

Wybierz odpowiedni tryb, aby dopasować go do swojego odtwarzacza multimedialnego.

| Post to                     | FE                | F   |
|-----------------------------|-------------------|-----|
| Bel Las                     | FF                | F.  |
| Second of \$10 and \$10 and | Contra .          |     |
|                             | 10034             | - 1 |
| here making                 | Little            | _1  |
| 19 Apredie ma on vilden     | 1011              |     |
| Auto .                      |                   |     |
| Salast auto MI              | Fee               |     |
| Refore edit traik           |                   |     |
| P fyndronios anti-s         |                   |     |
| 8                           |                   |     |
| D Descrite file D I         | Deptsch allow ros | -   |

#### 9.5.5. Jakość obrazu

Istnieją trzy jakości obrazu: wysoka, średnia i niska.

| Minage .                                                                                                    | 3 |
|----------------------------------------------------------------------------------------------------|---|
| tweet [day ]                                                                                                    |   |
| R.Ba                                                                                                    |   |
| First states in the Register of the Party of                                                                                                    |   |
| Provide Pr. Pr. Pr.                                                                                                    |   |
| Better pr. pr. pr.                                                                                                    |   |
| Robertope (etc. 25)                                                                                                    |   |
| Brown mith and bacagin (second and                                                                                                    |   |
| tribu const Densi 20                                                                                                    |   |
| Ing pairs 10 1                                                                                                    |   |
| Windowski mite                                                                                                    |   |
| Ga                                                                                                    |   |
| Aut -                                                                                                    |   |
| Interi anto Mit                                                                                                    |   |
| Beginne mehre brack                                                                                                    |   |
|                                                                                                    |   |
| Real and the second second sec |   |
| in them over any                                                                                                    |   |
| ***                                                                                                    |   |
| IF francis his IF Forball after converting                                                                                                    |   |
|                                                                                                    |   |
|                                                                                                    |   |
|                                                                                                    | 1 |
| and a second second sec |   |
#### 9.5.6. Dodawanie obrazu do elementu niebędącego obrazem

Aby uzyskać optymalne wyniki konwersji, należy wybrać te opcje. Zaleca się korzystanie z ustawień domyślnych.

#### 9.5.7. Zastępowanie pliku audio

Spowoduje to zastąpienie starych plików audio nowym plikiem audio. Oznacza to, że musisz określić nowy plik audio (w formacie WAV), który zastąpi składnik językowy pliku wideo. Składnik wideo pliku pozostaje niezmieniony.

 Wybierz nowy plik audio. Kliknij na przycisk i , a otworzy się okno dialogowe dodawania plików:

| Replace audio track |        | × |
|---------------------|--------|---|
| Replace audio track | 🤌      |   |
| × ox                | 🗶 Zxit |   |

 Na nowym ekranie kliknij przycisk, w którym określisz ścieżkę nowego pliku audio. Potwierdź wybór z OK.

| data in the second second second second second second second second second second second second second second s                                                                                                    | 2 B      |
|----------------------------------------------------------------------------------------------------|----------|
| Late 0                                                                                                    | 3+8#8    |
| Constant<br>Constant<br>Con |          |
| Report Jacous                                                                                                    | Lim.     |
| New Works, Service Medicanity                                                                                                    | e Densel |

 Po wybraniu nowego pliku audio, odpowiednia ścieżka do pliku zostanie wyświetlona w oknie dialogowym Zastąp nowy dźwięk starym dźwiękiem

(Zastąp stary dźwięk nowym dźwiękiem). Potwierdź wybór przyciskiem **OK** (patrz poniższa ilustracja):

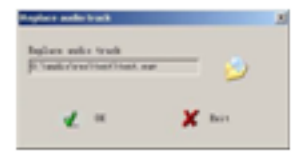

Po dodaniu nowego pliku audio, na ekranie **ustawień** pojawi się (Ustawienia) zmieniono w następujący sposób:

| Contrasta                        |                   |          |
|----------------------------------|-------------------|----------|
| Report Day                       |                   |          |
| - Balan                          |                   |          |
| Cost topos with long             | and the second    | -        |
| Digrit the                       | a be be           | 10       |
| Ball trans                       | 지지                | FOL      |
| Police Taplet                    | Juni .            | 10       |
| Derweit within and bengin        | (and a            | 23       |
| roles correct.                   | (down)            | 10       |
| linge galate                     | (ing)             | 201      |
| Of Antibertation and Anti-       |                   | 0008     |
|                                  |                   |          |
| Ballin                           |                   | 1000     |
| Tellers' makes MPI               | 100               | 100      |
| Reduce with truth                |                   | 1000     |
| (Constitute and constituted over |                   |          |
|                                  |                   |          |
| W Spectroscop and a              |                   | _        |
| 1                                |                   |          |
| Witnesside Sile Will             | lepters after our | and in a |
|                                  |                   | 1000     |
|                                  |                   |          |
|                                  |                   |          |
|                                  |                   |          |

- Jeśli chcesz zrezygnować z metody zastępowania plików audio, przełącz w oknie dialogowym "Zastępowanie", nie wybrać plik audio i usunąć pole Zastąp nowy dźwięk starym dźwiękiem. Potwierdź wybór przyciskiem OK.
- Przed wyjściem z ekranu Ustawienia kliknij ponownie przycisk OK, aby anulować zastępowanie. metodyka.

#### 9.6. Inne opcje :

#### 9.6.1. Nadpisz plik (Overwrite file)

Gdy to pole wyboru jest zaznaczone, bieżący plik zostanie zastąpiony plikiem wyjściowym AMV. Ta opcja jest domyślnie wyłączona. Jeśli ta opcja nie jest zaznaczona, tworzony plik AMV już istnieje z powodu nieudanej konwersji.

#### 9.6.2. Odtwarzanie po konwersji

Jeśli to pole wyboru jest zaznaczone, odtwarzacz AMV natychmiast rozpoczyna automatyczne odtwarzanie pliku AMV po konwersji.

# W przypadku pozostałych ustawień zalecamy korzystanie z ustawień domyślnych.

 Po wykonaniu powyższych czynności należy kliknąć przycisk OK, aby potwierdzić ustawienia.

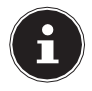

### UWAGA!!!

Opisane powyżej ustawienia parametrów systemu zostaną zastosowane podczas konwersji wybranego pliku. Usuniecie zaznaczenia spowoduje, że zaczna obowiazywać ustawienia domyślne. Wybór w ten sposób nie ma znaczenia, że pole wyboru jest zaznaczone. Chodzi tylko o kliknięcie myszką na nazwę pliku, co spowoduje podświetlenie tła na niebiesko. Na koniec klikamy na przycisk Ustawienia lub klikamy prawym przyciskiem myszy na pliku i wybieramy Ustawienia.

#### 9.6.3. Automatyczne kopiowanie pliku wideo w odtwarzaczu multimedialnym

Aby po konwersji automatycznie skopiować pliki AMV/AVI do odtwarzacza multimedialnego, urządzenie musi być podłączone do komputera.

 Upewnij się, że połączenie zostało nawiązane. Kliknij przycisk i na ekranie programu. Pojawi się wówczas okno wstępnego połączenia. połączenie między programem a odtwarzaczem

multimedialnym (patrz poniższa ilustracja):

| AMV/AVI Video Converter                                                                  |                                                                                                    |                                                               |
|------------------------------------------------------------------------------------------|----------------------------------------------------------------------------------------------------|---------------------------------------------------------------|
|                                                                                          | Ingul File <sup>(3)</sup> by devial Without file its<br>Output File <sup>(3)</sup><br>Output File <sup>(3)</sup><br>Output Infe | Reda Player                                                   |
| )                                                                                        | 2 Tras 0.00 2 Tras 0.16<br>2 Tras 0.16 T.Tras 0.16                                                                              | Total zize: 870.28M<br>Bred size: 0.09M<br>Free size: 870.18M |
| I→ ←I ✓   Solon, H-Strange   ©0 G-Voideokall HTV/test fil   ©1 G-Voideokall HTV/test fil | X X II Uncenser 4,50<br>Uncenser 4,50<br>Uncenser 4,50                                                                          | Copy Video file to                                            |
| Progress                                                                                 | 0.8                                                                                                    | <b>_</b>                                                      |

Kliknij przycisk, aby wybrać ścieżkę pamięci dla filmów w J:eszce. Jak widać na powyższej ilustracji, istnieją dwie pola wyboru w oknie: Kopiuj plik wideo do i Usuń po skopiowaniu. Jeśli oba te pola wyboru są zaznaczone, funkcje zostaną wykonane, w przeciwnym razie te działania nie będą brane pod uwagę.

Funkcja **Delete** after copy usuwa z dysku twardego pliki wideo, czyli pliki wyświetlane w polu **Output file.** 

#### 9.6.4. Ustawianie skóry (widok)

Kliknij przycisk Ustawienia na ekranie głównym, aby otworzyć okno ustawień. W zakładce Skóra zmień (Display). Istnieją dwa możliwe tryby: Ocean i Classic. Dla powyższych przykładów wybraliśmy tryb Ocean.

#### 9.7. Konwersja pliku

Po dokonaniu ustawień systemowych sprawdź, czy pola wyboru dla pliku przeznaczonego do konwersji zostały zaznaczone.

 Teraz na ekranie głównym kliknij przycisk z symbolem konwersji . Rozpocznie się proces konwersji późno dla wszystkich wybranych plików (jeden po drugim).
Status każdego z konwertowanych plików zmienia się z Unconvert na Success, natomiast stan konwersji jest wyświetlany na pasku postępu. Wyświetlany jest następujący ekran:

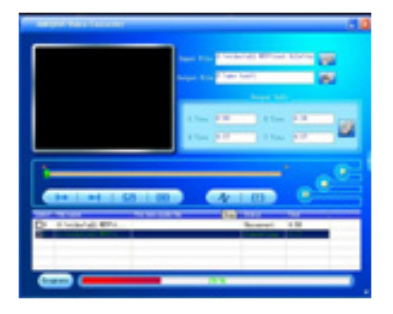

Po udanej konwersji, odtwarzacz AMV automatycznie odtworzy pliki AMV. Podczas odtwarzania kliknij prawym przyciskiem myszy na wideo i wybierz "Właściwości", aby kontrolować szerokość i wysokość filmów, klatki na sekundę itp. Okno odtwarzania wygląda następująco:

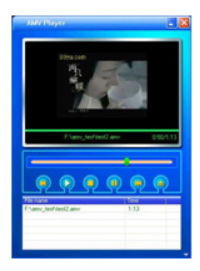

Alternatywnie do opisanej powyżej procedury konwersji, można kliknąć prawym przyciskiem myszy na żądany plik w miejscu przechowywania na dysku twardym i wybierz w wyświetlonym menu opcję **Beginning** video conversion. Konwersja rozpocznie się natychmiast.

#### 9.8. Przekaż dalej

- Jeśli program Windows Media Player nie może odtworzyć skonwertowanego pliku, zainstaluj odpowiedni (zgodny) dekoder dla programu Windows Media Player, aby odtwarzacz multimedialny mógł odtworzyć plik. W przeciwnym razie oprogramowanie do konwersji nie będzie działać.
- W przypadku konwersji małego pliku AMV na duży plik AMV nie należy wybierać ustawienia "Normal" jako "Picture trans- form". Jeśli w polu "Format obrazu" zostanie

wybrana inna mu- zika.

podobieństwo, konwersja może być wykonana. Zachowuje jednak mały rozmiar pliku źródłowego i liczbę klatek na sekundę.

- Nie ma ograniczeń w konwersji dużego pliku AMV na mniejszy plik AMV.
- Podczas odtwarzania plików w formacie SWF program wykorzystuje do odtwarzania przeglądarkę IE.
- Ten program nie obsługuje wyświetlania sygnałów audio i wideo z plików AMV skonwertowanych z formatu Flash (pliki SWF).
- Obecnie funkcji aplikacji przechwytywania sekwencji wideo nie można używać z plikami SWF.
- Ilustracje w tym dokumencie pomocy są przeznaczone wyłącznie jako przykłady i mają charakter informacyjny. Należy postępować zgodnie z instrukcjami zawartymi w posiadanej wersji oprogramowania.

 Podczas konwersji plików, język n a z w plików i folderów musi być zgodny z językiem systemu operacyjnego (z wyjątkiem cyfr i języka angielskiego).

### 10. Obsługa klienta

10.1. Pierwsza pomoc w przypadku awarii

#### 10.1.1. Odtwarzacz MP3 nie odpowiada lub odpowiada nieprawidłowo

- Czy urządzenie jest włączone (na "ON")?
- Czy bateria jest rozładowana?
- Czy jest wystarczająco dużo wolnego miejsca na dysku? W razie potrzeby usuń

niektóre pliki.

#### 10.1.2. Problemy podczas podłączania do komputera PC

- Jeśli odtwarzacz MP3 nie jest wykrywany natychmiast po podłączeniu, możliwe jest, że bateria jest całkowicie rozładowana i wykrywanie jest opóźnione. Odczekaj kilka sekund.
- Sprawdź połączenia kablowe.
- Sprawdź w Menedżerze urządzeń systemu Windows, czy odtwarzacz MP3 jest zarejestrowany prawidłowo. W razie potrzeby podłącz ponownie sterownik USB. Spróbuj usunąć inne urządzenia USB.
- Na komputerze wyświetlane są komunikaty o błędach. Może się to zdarzyć, jeśli odtwarzacz MP3 zostanie odłączony od komputera podczas transferu plików.

| 10.1.3. Problemy z odtwarzaniem                              |                                                                                                    |  |
|--------------------------------------------------------------|----------------------------------------------------------------------------------------------------|--|
| Pliki nie są wyświetlane<br>prawidłowo w<br>odtwarzaczu MP3. | Nazwa pliku nie jest<br>wyświetlana w<br>odtwarzaczu MP3, ale<br>informacje zakodowane w<br>pliku, tzw. tag ID3. Te<br>informacje o tytule można<br>edytować za pomocą<br>specjalnych programów. |  |
| Tytuły są odtwarzane w<br>niewłaściwej kolejności            | Sprawdź, czy ustawiony jest<br>tryb odtwarzania "Random".                                                                                                    |  |

| Brak dźwięku dla plików<br>audio. | Czy głośność jest<br>wystarczająco duża?<br>Ten plik audio jest<br>uszkodzony. Spróbuj innego<br>pliku audio. |
|-----------------------------------|----------------------------------------------------------------------------------------------------|
| Plik nie może być<br>odtwarzany.  | Pliki muszą być w formacie<br>obsługiwanym przez<br>urządzenie.                                               |

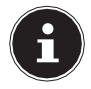

#### UWAGA!!!

Instrukcja podłączenia urządzenia USB do gniazda USB 1.1:

W niektórych przypadkach system operacyjny wyświetla komunikat, że urządzenie USB High Speed jest podłączone do huba USB non-High Speed. Nie jest to komunikat o błędzie, a jedynie powiadomienie, że predkość jest dostosowywana ze względu na wolniejsze połaczenie USB 1.1.

#### 10.2. Czy potrzebujesz dalszej pomocy?

Jeśli sugestie zawarte w poprzednich częściach nie były w stanie rozwiązać Twojego problemu, prosimy o kontakt. Byłoby bardzo pomocne, gdybyś mógł dostarczyć nam następujących informacji:

 Jaka jest wersja oprogramowania Twojego odtwarzacza MP3 i ile miejsca na dysku jest dostępne?

Informacje te można znaleźć w menu USTAWIENIA >. INFORMACJE > INFORMACJE O GRACZU.

- Jakich innych urządzeń peryferyjnych używasz?
- Jakie komunikaty są wyświetlane na ekranie?
- Której wersji odtwarzacza multimedialnego używałeś w momencie wystąpienia błędu?
- Co już zrobiłeś, aby spróbować rozwiązać ten problem?

• Jeśli masz już numer klienta, daj nam znać.

# 11. Czyszczenie i sprzątanie

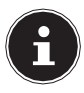

#### UWAGA!!!

To urządzenie nie zawiera części, które wymagają konserwacji lub czyszczenia.

Upewnij się, że odtwarzacz MP3 nie zostanie zabrudzony. Nie należy używać rozpuszczalników ani żrących lub gazowych środków czyszczących. W razie potrzeby wyczyść obudowę wilgotną szmatką.

# 12. Utylizacja

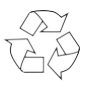

#### **OPAKOWANIE**

Urządzenie jest umieszczone w opakowaniu, które chroni je przed uszkodzeniami w transporcie. Opakowanie wykonane jest z materiałów, które można zutylizować w sposób przyjazny dla środowiska i przekazać do właściwego recyklingu.

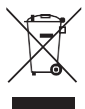

#### JEDNOSTKA

Urządzenie jest wyposażone we wbudowaną wysokowydajną baterię litową. Gdy urządzenie osiągnie koniec okresu użytkowania, w żadnym wypadku nie należy go wyrzucać jak zwykłych odpadów domowych. Zamiast tego należy zasięgnąć informacji u władz lokalnych na temat możliwości ekologicznej utylizacji w punktach zbiórki odpadów elektrycznych i elektronicznych.

## 13. Dane techniczne

Oznaczenie urządzenia: odtwarzacz MP3 Model MD 87499 Pojemność pamięci: 8 GB\*. Interfejs: USB 2.0 (High Speed) Gniazdo słuchawkowe:3,5 mm stereo jack Wymiary: ok. 40,5 x 83,7 x 9 mm (WxHxD) Wyświetlacz: 4,50 cm/1,77" wyświetlacz TFT 128 x 160 pikseli Słuchawki Producent: Phonix Electronics Co. Ltd. Model:PH-E013P12-155

\* 1GB odpowiada 1 miliardowi bajtów. Rzeczywista pojemność pamięci masowej może się różnić.

| Pojemność pamięci*:                 | Do 128 godzin muzyki<br>w formacie MP3 (128 Kbps)<br>Do 256 godzin muzyki<br>w formacie WMA (64 Kb/s) Format |
|-------------------------------------|----------------------------------------------------------------------------------------------------|
| obrazu:                             | maks. 128 x 160 (JPG, BMP, GIF)                                                                              |
| BateriaWysokiej wydaj<br>polimerowa | jności bater ia litowo-                                                                                      |
| Napięcie:                           | 3,7 V / 170 mAh                                                                                              |
| Czas pracy*:<br>Wejście:            | Do 8 godzin odtwarzania<br>5 V <b>500-</b> mA (przez złącze USB)                                             |

Zastrzegamy sobie prawo do wprowadzania zmian technicznych

CE

Czas pracy na baterii, pojemność pamięci i liczba tytułów, które można zapisać, różnią się w zależności od warunków użytkowania, szybkości transmisji i innych czynników.

# 14. Kolofon

Copyright © 2017 r. Data: 11 maja 2017 r. Wszelkie prawa zastrzeżone.

Niniejsza instrukcja jest chroniona prawem autorskim.

Powielanie w formie mechanicznej, elektronicznej lub jakiejkolwiek innej bez pisemnej zgody producenta jest zabronione. Prawa autorskie należą do firmy:

Medion AG Am Zehnthof 77 45307 Essen Niemcy

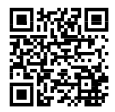

Instrukcję obsługi można zamówić za pośrednictwem naszej infolinii serwisowej i jest ona dostępna do pobrania za pośrednictwem portalu serwisowego www.medion.com/dk/service/start/.

Możesz również zeskanować powyższy kod QR i załadować instrukcję obsługi na swoje urządzenie mobilne za pośrednictwem portalu serwisowego.

# **MEDION**<sup>®</sup>

Medion Nordic A/S Virkeholm 3B 2730 Herlev Dania

Gorąca linia: (+45) 70 21 20 20 Fax (+45) 70 21 20 29

Prosimy o skorzystanie z poniższego formularza kontaktowego: www.medion.com/contact

www.medion.dk